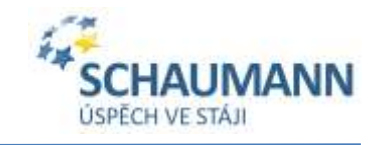

\* Profesionální poradenství pro chov a výživu hospodářských zvířat 🖈 Vlastní výzkum a vývoj 🖈 Inovativní řešení 🖈

## Zpřístupnění dat z portálu ČMSCH do MOOMLu

## Uživatel se přihlásí svým účtem na data.cmsch.cz

| ← → C ■ dataconschezingent.a | uruho .                                                                                                    |  |  |  |  |  |
|------------------------------|----------------------------------------------------------------------------------------------------|--|--|--|--|--|
|                              | PŘÍSTUP K DATŮM<br>Hlavní přelved Datoví sekce <u>Servici sekce</u> Návrty a připervírky                                                                                                    |  |  |  |  |  |
|                              | KU Rychle výsledky KU MPD Prohlížeč plemenic Inseminace Denik nemoci                                                                                                    |  |  |  |  |  |
|                              | Přístup k datům - hlavní přehled                                                                                                    |  |  |  |  |  |
|                              | Aktualizace dat                                                                                                    |  |  |  |  |  |
| Přejde do části, která       | se jmenuje Servisní sekce                                                                                                    |  |  |  |  |  |
| € → C i datarmatharinensi    | eko pp                                                                                                    |  |  |  |  |  |
|                              | Servisní sekce                                                                                                    |  |  |  |  |  |
|                              | V sécs části máte k disposio přehled nástrojů pris správu Vašeho přístupu k datům včetně modnosti aktivaci datich datových seksi objednění plas<br>přidělovění přístupových právik Vaším datům                                                                                                    |  |  |  |  |  |
|                              | Nastavení datových sekci                                                                                                    |  |  |  |  |  |
|                              | Naszaveni datových sekci ke kterým máte anebo můžete mít přístup. <u>Přejt do servizní sekce</u> .                                                                                                    |  |  |  |  |  |
|                              | Objednávka předplatného pro službu SMS avíza                                                                                                    |  |  |  |  |  |
|                              | Prostřednictvím této služby be objednat zaslání SMS aviza, které uživatele aplikace Přístup k datům informuje o slutečnosti, že jeho chovatelská o<br>na serveru čmoch zz. Služba je rozdělena na SMS aviza KU (pouze informace, že data jsou k diopočil na serveru) s SMS aviza zpeněžování (nej<br>rozboru bazánového vzorku Miéka jsou obsaženy přímo v zasliané SMS). <u>Přetv do sanisní telice.</u> |  |  |  |  |  |
|                              | vice informaci o sluthé SASI aviza                                                                                                    |  |  |  |  |  |
|                              | Správa údajů služby SMS avíza                                                                                                    |  |  |  |  |  |
|                              | správa telefonních Glasi - <u>Skál avita 162</u> správa telefonních Clasi - <u>Skál avita zesnáčování</u> správa sílasu člala mléčnice - <u>Skál avita zesněčování</u>                                                                                                    |  |  |  |  |  |
|                              | Změna fakturačních údajů                                                                                                    |  |  |  |  |  |
|                              | Prostřednictvím tohoto rozhraní ize upravit večkené Vače údaje. <u>Přejštáb servisní sekce</u>                                                                                                    |  |  |  |  |  |
|                              | Oprávněné přístupy                                                                                                    |  |  |  |  |  |
|                              | Přehled osob s oprávněním přistupu a možnost vytvoření nového přístupu k Vatim datům. Přejt do serviní sekce                                                                                                    |  |  |  |  |  |

Zde klikne na odkaz v části Oprávněné přístupy a přejde se přímo. -

## ODBORNÉ PORADENSTVÍ

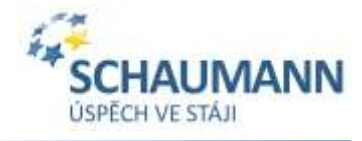

\* Profesionální poradenství pro chov a výživu hospodářských zvířat \* Vlastní výzkum a vývoj \* Inovativní řešení \*

Pokud již uživatel někomu přístupy povoloval, jsou zde uvedeny. Také si může zkontrolovat, jestli mu nečerpá data někdo, komu to nepovolil a může ho tak vymazat.

| € → C (# datacmich/alreport,metia.php |                                                                                                    |                                                                                   |                                      |                                                  |                                                   |                                                    |
|---------------------------------------|----------------------------------------------------------------------------------------------------|-----------------------------------------------------------------------------------|--------------------------------------|--------------------------------------------------|---------------------------------------------------|----------------------------------------------------|
|                                       | CMSCH PR                                                                                                    | ÍSTUP K DATÚM                                                                     | Navri přehlest                       | Dutové tekce                                     | Servituri sekke                                   | Marthy & pilipominky                               |
|                                       | KU Rychlé výsledky KU                                                                                                    | MPD Prohilizet plemoni                                                            | t Inseminace                         | Denik nemoci                                     |                                                   |                                                    |
|                                       | Oprávněné přís<br>Zde máte k disporci přened<br>přistup k Valém datům (v přip<br>le) doje upravnovatí.<br>Vysalit navý oprávnění příst | stupy<br>osoo, kare marchistopik Valo<br>adē, že se jedini o oprāvinēnos<br>upili | n datúm. Pomoci<br>. osobil která mě | funici <b>vytvořit no</b><br>přístup k datům vit | <b>rau aprävněnou os</b><br>e chavatelů, můžete j | obu a nástroje můžete p<br>pouze zamect přístupu k |
|                                       |                                                                                                    | supposed                                                                          |                                      |                                                  |                                                   |                                                    |
|                                       |                                                                                                    | Ecuado ( Data                                                                     |                                      |                                                  |                                                   |                                                    |
|                                       |                                                                                                    | second   administ                                                                 |                                      |                                                  |                                                   |                                                    |
|                                       |                                                                                                    | ustact / editorit                                                                 |                                      |                                                  |                                                   |                                                    |

Nyní je potřeba kliknout na Vytvořit nový přístup.

| KU Kychle vysledky KU                  | MPD Prohizec plemen            | ic Inseminace     | Denik nemoci                        |
|----------------------------------------|--------------------------------|-------------------|-------------------------------------|
| Oprávněné přís                         | tupy                           |                   |                                     |
| V případě, že se pokoušne vyt<br>údají | vařit přístup pro osobu, která | jā v systēmu exis | tuje, jeji oprávnéní buda nazšířeno |
| Oprāvnēnā osoba                        |                                |                   |                                     |
| Názes:                                 | Dušan                          | 18                |                                     |
| E-mail/ut.jmeno                        | dusan korinek@sc               | securite:         |                                     |
| Hesia                                  | an2d1                          | *                 |                                     |
| Zpřístupnít do:                        | 01.01.2099                     | X DO MM R         | RR                                  |
| Přístup dy datových                    | sekci                          |                   |                                     |
|                                        | ₩ KU                           |                   |                                     |
|                                        | lij Rychie (ýsledky)           | ы<br>1            |                                     |
|                                        | III MPD                        |                   |                                     |
|                                        | III Prohilżeć pieme            | sic .             |                                     |
|                                        | 🕷 inseminate                   |                   |                                     |
|                                        | 🕷 Denis nemoci                 |                   |                                     |
|                                        | 10 odeslat uživateli           |                   |                                     |
|                                        |                                |                   |                                     |

Na této stránce je potřeba vyplnit pouze jméno – stačí napsat Dušan, nebo Kořínek – důležité je správné vyplnění Emailu **dusan.korinek@schaumann.cz**, *"heslo", "datum do"* nechat jak je nabízeno. Ještě zaškrtnout Přístup do datových sekcí: **KU, Zpeněžení, Inseminace, Deník nemocí**. Ostatní sekce nepoužíváme není je třeba zaškrtávat. *Sekce Zpeněžení se zobrazuje pouze pokud zákazník dodává mléko do české mlékárny, která dělá rozbory mléka v LRM Brno, jinak nemusí být viditelná.*